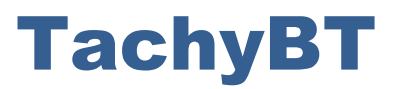

# **A Customised Android App**

## for your Archaeological Field Work

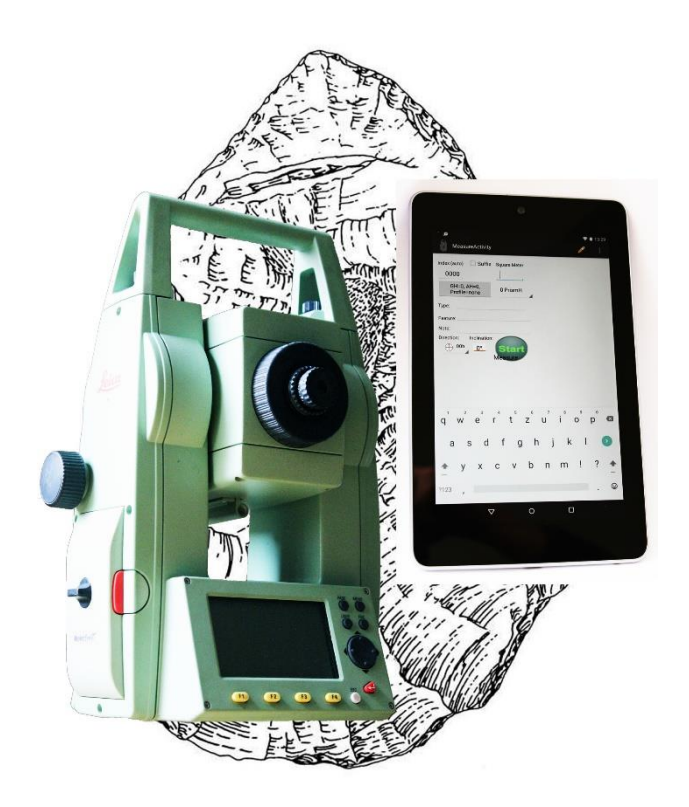

## **User's manual**

Proofed with Leica total stations TCR 110C, TC & TCR 300 / 400 / 700 series and mobile devices operating Android 5.0 or higher

App Version 1.0, Sept. 2017

All rights: Thoralf Baum, Leif Steguweit

## **Table of Contents**

| 1                                          | Hardware connection          |                                       |    |
|--------------------------------------------|------------------------------|---------------------------------------|----|
| 2                                          | Before You Start             |                                       |    |
|                                            | 2.1                          | Installation                          | .4 |
|                                            | 2.2                          | Start TachyBT                         | .4 |
|                                            | 2.3                          | First Time Input                      | .4 |
| 3 Getting Started with Leica total station |                              |                                       | .5 |
|                                            | 3.1                          | Create a Job ID                       | .5 |
|                                            | 3.2                          | Select GH/ AH/ Profile                | .5 |
|                                            | 3.3                          | Working with Prisms                   | .6 |
|                                            | 3.4                          | Select Direction                      | .6 |
|                                            | 3.5                          | Select Inclination                    | .7 |
|                                            | 3.6                          | Brief Description                     | .7 |
| 4                                          | Launch Measuring             |                                       | .8 |
|                                            | 4.1                          | Edit Data                             | .8 |
| 5                                          | Send Database to Server      |                                       |    |
| 6                                          | Exit                         |                                       |    |
| 7                                          | Web Frontend & Data Transfer |                                       | 10 |
|                                            | 7.1                          | View the Data in WEB Browser (online) | 10 |
|                                            | 7.2                          | Download Of the Entire Database       | 10 |

## **1** Hardware connection

TachyBT works with all devices (smartphones and tablets) operating Android 5.0 or higher.

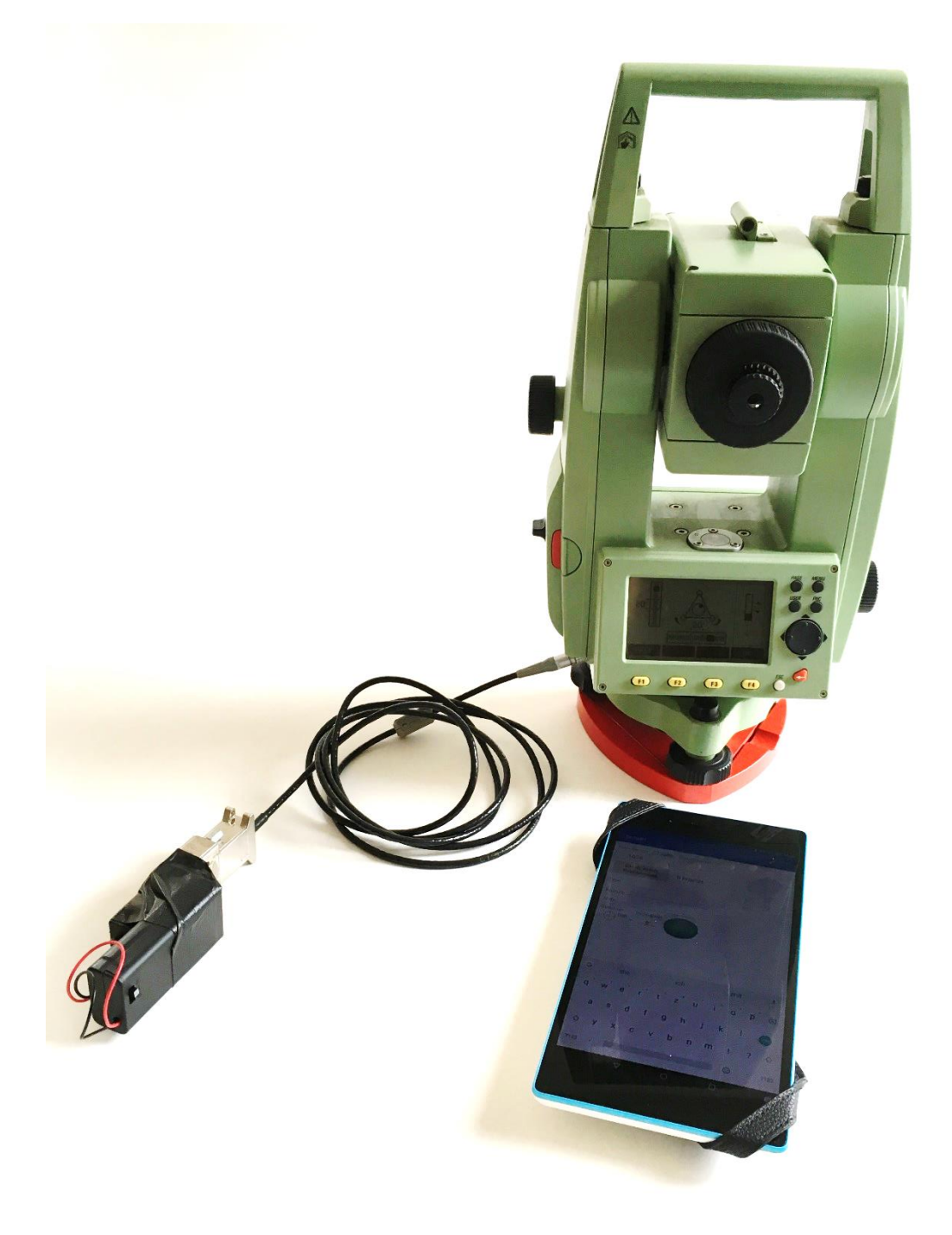

- Connect the Leica RS232 Cable (9-pin Sub-D jack) with the tachymeter.
- Connect the Taskit Bluetooth Adapter (taskit BLE232) with the Leica cable (if not fixed).

## 2 Before You Start

### **2.1 Installation**

For purchase of TachyBT please contact: a-sf@arcor.de

#### 2.2 Start TachyBT

After Hardware connection, activate Bluetooth on your Android device.

The app can be started as usual in Android via the launcher.

After starting, select **taskit BLE232** as Bluetooth connection.

**NOTE:** Make sure that there is no other Bluetooth device around, because **taskit BLE232** will connect only with one device. If **taskit BLE232** will not be found, that would be the most likely failure.

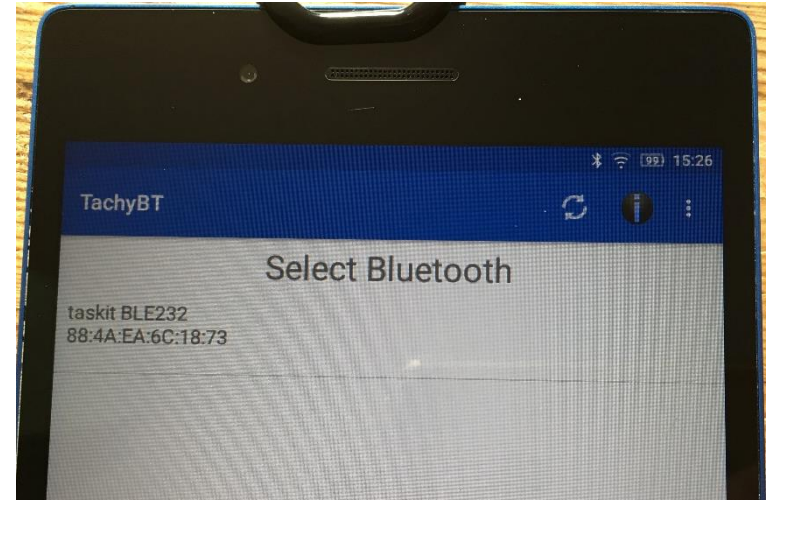

#### **2.3 First Time Input**

Please accept copyright and the warranty disclaimer.

Secondly, the app needs a valid **e-mail address** to personalise your data.

The app starts only after filling in (only one time, with initialisation).

PLEASE NOTE: Your e-mail address will be only stored in your local settings. The data upload and the server software use only a hash of the e-mail address (MD5). There is no display as plain text.

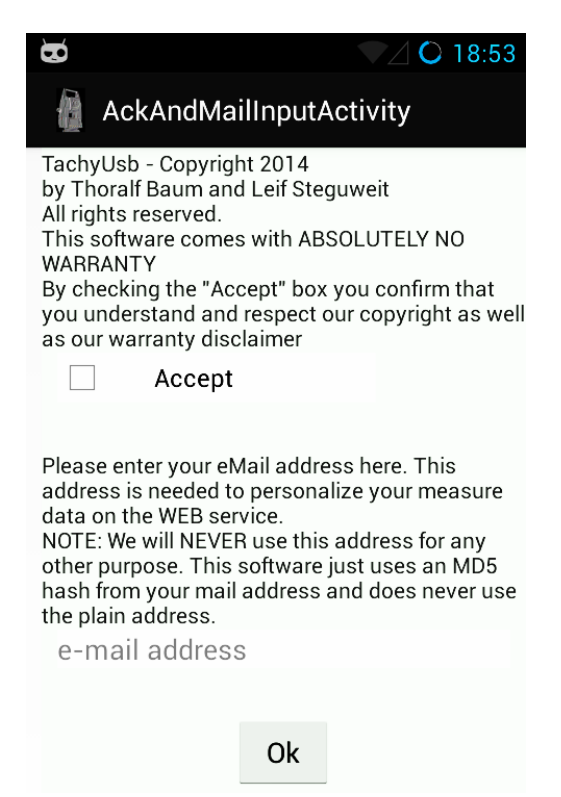

## **3 Getting Started**

#### 3.1 Create a Job ID

A job is used in the same way as in the total stations.

After filling in the Job name

→ Press "Start Survey"

**Note**: There's an edit field below the JobID field. Here you can enter a short description.

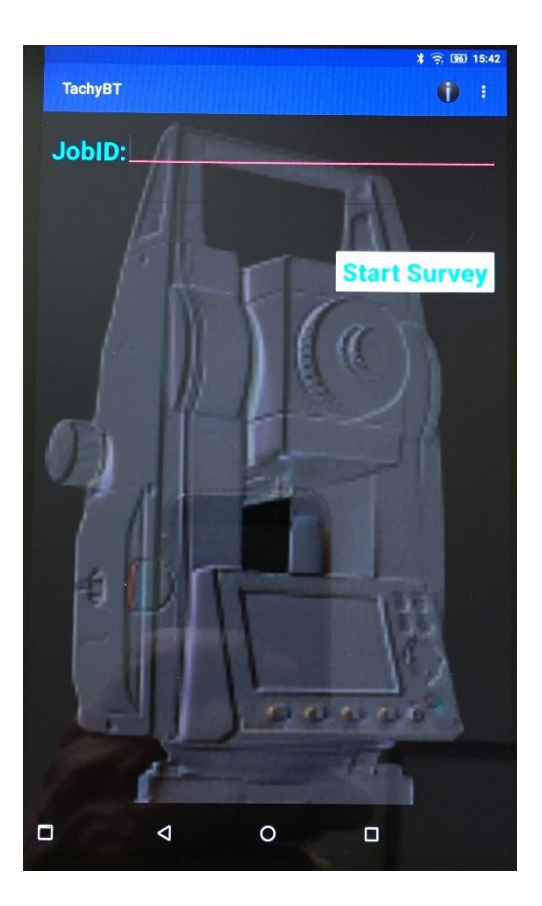

#### 3.2 Select GH/ AH/ Profile

Use the consecutive dropdown menu:

- → Select a Geological Horizon (GH)
- $\rightarrow$  Select an Archaeological Horizon (AH)
- → Select the Profile

| 8                           | <b>╤</b> ∕ <b>○</b> 21:57 |
|-----------------------------|---------------------------|
| MeasureActivit              | у 🧪                       |
| Index (auto) 🗌 Suff         | IX Square Meter           |
| 0002                        | L                         |
| GH=0, AH=0,<br>Profile=none | 0 PrismH                  |
| т <b>GH=0</b>               |                           |
| <sup>F</sup> GH=1           |                           |
| D GH=2                      |                           |
| GH=3                        | ure                       |
| GH=4                        |                           |
| GH=5                        |                           |
|                             |                           |

#### **3.3 Working with Prisms**

If you use the prism for indirect measuring, TachyUsb calculates the difference in height.

Standard heights of the prism are:

- +/- 0 m (direct shot, without prism)
- + 0.40 m
- + 0.70 m
- + 1.00 m
- + 1.30 m

**Note:** TachyUsb automatically subtracts the height you choose in the dropdown menu. This value should be entered in meters.

(Feet are not supported!)

| 8                           | <b>令∕ ()</b> 21:58 |
|-----------------------------|--------------------|
| 🗿 MeasureActivity           | ø                  |
| Index (auto) 🗌 Suffix       | Square Meter       |
| GH=0, AH=0,<br>Profile=none | 0 PrismH           |
| Туре:                       | 0 PrismH           |
| Feature:                    | 0.4 PrismH         |
| Direction: Inclination:     | 0.7 PrismH         |
|                             | 1.0 PrismH         |
| M                           | 1.3 PrismH         |
|                             |                    |

#### **3.4 Select Direction**

Describe oblong objects with their main axis

(e.g. to detect their alignment in the sediment due to geological debris flow).

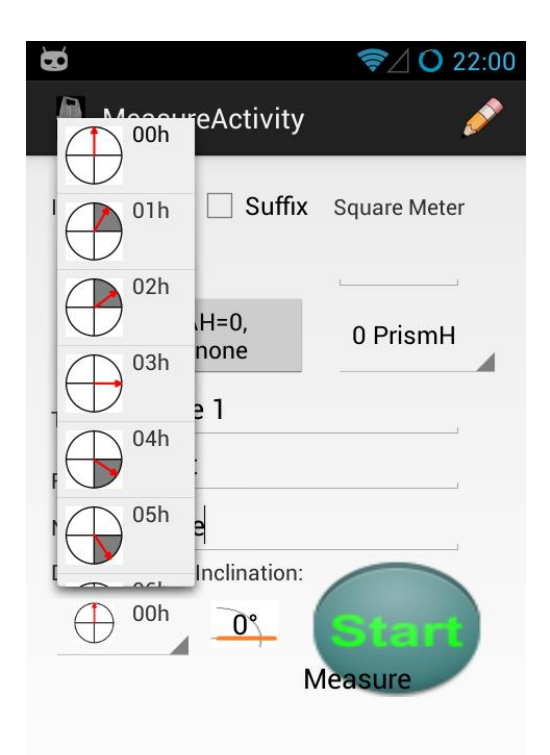

### **3.5 Select Inclination**

Describe the inclination of objects with their main axis.

(e.g. to detect their erection in the sediment due to geological debris flow).

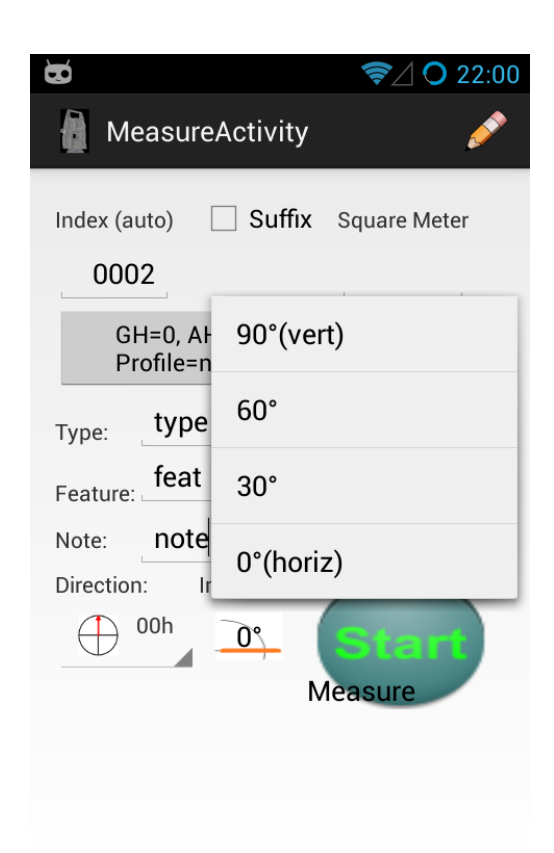

#### **3.6 Brief Description**

Three fields provide for a brief description of the measuring point or the object.

Type: e.g. find category

Feature: e.g. special tool type

Note: other observations

| 3                           | <b>零</b> ⊿ <b>○</b> 22:03                                 |
|-----------------------------|-----------------------------------------------------------|
| MeasureActivity             | ø                                                         |
| Index (auto) 🗌 Suffix       | Square Meter                                              |
| 0003                        | 11/22                                                     |
| GH=0, AH=0,<br>Profile=none | 0 PrismH                                                  |
| <sub>Type:</sub> type-name  |                                                           |
| Feature: feat-name          |                                                           |
| Note: some notes            |                                                           |
| Direction: Inclination:     | Start                                                     |
| N<br>E<br>N<br>H            | Measure<br>=0000085.706<br>I=0000073.238<br>I=0000102.455 |

## **4 Launch Measuring**

Launch the **Start Button** for the current index and import E-N-H (East – North – Hight) data from your total station.

(Your android device triggers the total station.)

| Ø         |                         | <b>令</b> ⊿ O 22:08 |
|-----------|-------------------------|--------------------|
| 🚺 Me      | easureActivity          | <b>1</b>           |
| Index (au | uto) 🗌 Suffix           | Square Meter       |
| 000       | 0                       | 11/22              |
| GH<br>F   | H=4, AH=4,<br>Profile=W | 1.0 Pris           |
| Type:     | type-name               |                    |
| Feature:  | feat-name               |                    |
| Note:     | some notes              |                    |
| Direction | : Inclination:          |                    |
|           | 04h 0°                  | busy               |
|           | N                       | leasure            |
|           |                         |                    |
|           |                         |                    |

#### 4.1 Edit Data

Edit previously measured points ("Prev")

or set "invalidate MP" to mark a point as invalid.

- edit fields
- "Save"
- "Leave Edit Mode"

| <ul> <li>▼△ ○ 22:33</li> </ul>                        |                           |         |    |
|-------------------------------------------------------|---------------------------|---------|----|
| 🚹 Me                                                  | easureActiv               | ity     | ø  |
| Index (auto) Suffix Square Meter                      |                           |         |    |
| 000                                                   | 1 0                       | 0 11/22 | 2  |
| GH                                                    | H=4, AH=4,<br>Profile=E   | 1.0 Pr  | is |
| <sub>Type:</sub> type-name                            |                           |         |    |
| Feature: feat-name Note: another note                 |                           |         |    |
|                                                       |                           |         |    |
| Direction                                             | : Inclination             | on:     |    |
| 03h <b>30°</b>                                        |                           |         |    |
| 9: 2014-05-21<br>=> invalidate MP <sup>20:32:52</sup> |                           |         |    |
| Prev                                                  | Prev Save Leave Edit Mode |         |    |

## **5 Send Database to Server**

→ Go back to main menu (Android's rebound button)

 $\rightarrow$  Push "Setting button" in menu (3 dots, upper right)

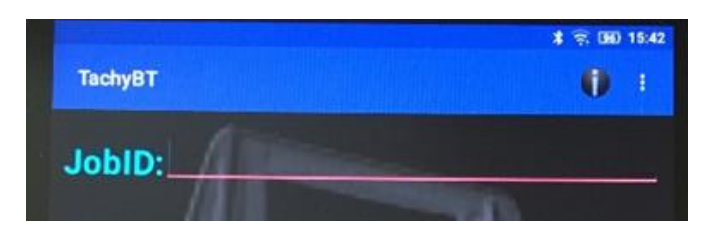

#### → "Send Database"

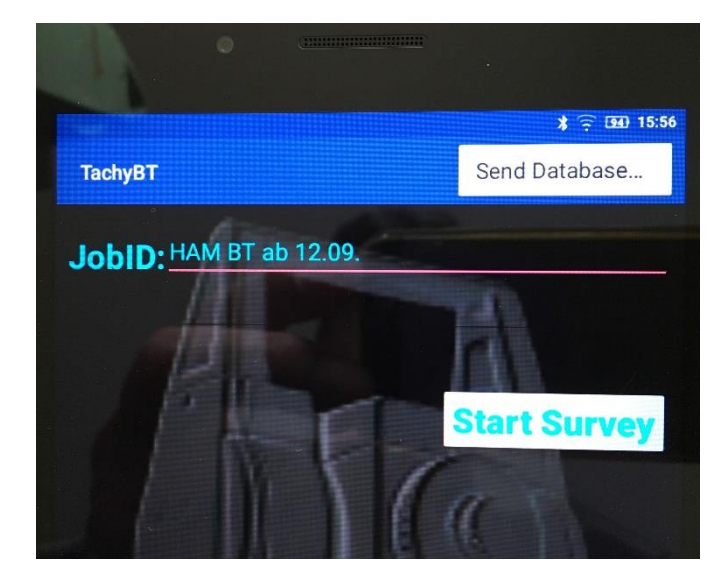

| Upload result         |  |  |
|-----------------------|--|--|
| Upload data succeeded |  |  |
| Ok                    |  |  |

## 6 Exit

After the information about the **successful upload** push the Ok button.

You can exit the app by pushing the **home button**.

With the next TachyUsb session you can either continue

- the same job by filling in the same job name (see Job ID, step 3.1)
- or start a new job.

### 7 Web Frontend & Data Transfer

#### 7.1 View the Data in WEB Browser (online)

- → Visit the website <a href="http://www.tachyusb.de/index\_data.php">http://www.tachyusb.de/index\_data.php</a>
- → Fill in your **E-mail address** for **login** to your personal web space.
- → Click the link View Data to screen your jobs, open a job by second click to display the data sheet in HTML.
- → Data transfer is possible with Copy & Paste, for instance to a Microsoft Excel list.

(An \*.xml export of data is in progress. The XML data can later be imported directly or via an XSLT file to your favourite edit software).

| All compressed                          | SQLite-Files in your uplo: |
|-----------------------------------------|----------------------------|
| View Data or download:                  | <u>20140521 153658.gz</u>  |
| Older uploads:<br>View Data or download | 20140521 083520 07         |

#### **7.2 Download Of the Entire Database**

PLEASE NOTE: The following description is for advanced users only. It's not required for processing your field job data.

You can download the database to your PC by clicking the \*.gz-file in the right column of the file list. The file name has the format **YYYYMMDD\_HHmmSS.gz** (Year, **M**onth, **D**ay, **H**our, **M**inute, **S**econd).

| All compressed SQLite-Files in your uplo: |              |                    |
|-------------------------------------------|--------------|--------------------|
| <u>View Data</u>                          | or download: | 20140521 153658.gz |
| Older uploads:<br>View Data               | or download. | 20140521 083529 07 |

After downloading you may unpack the file with your favourite ZIP tool (7-Zip, WinZip, WinRAR, GNU-Zip etc.). Unpacking the content of the .gz file generates a plain SQLite database file with the same file name as the .gz file (without .gz suffix). It can be opened for instance with the free **SQLite Database Browser** (<u>http://sqlitebrowser.org</u>).

Note that the data table (tachy\_data) does not only contain the pure measure data but also control and state data. The data comes in raw format straight from the total station via the serial interface.